## [Passo 0.1] Elaborar Estudo Técnico

Quem pode executar este procedimento? R: Chefia com Cargo de Direção (CD) ou Chefia Imediata

- 1. Acessar o SUAP: <a href="https://suap.ifsp.edu.br/accounts/login/?next=/">https://suap.ifsp.edu.br/accounts/login/?next=/</a>
- 2. Menu SUAP: Documentos/Processos > Documentos Eletrônicos > Documentos

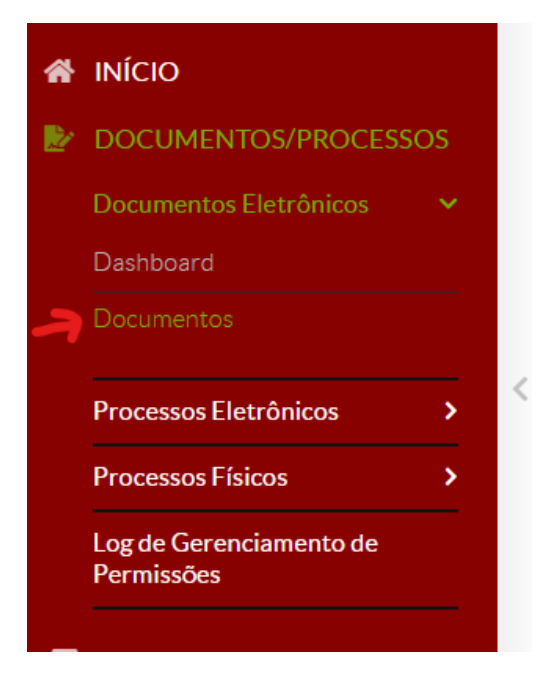

- 3. Clicar em Adicionar Documento de Texto
- 4. Preencher as informações do documento eletrônico da seguinte forma:

Início » Documentos de Texto » Adicionar Documento de Texto

## Adicionar Documento de Texto

| Tipo do Documento: * | Estudo Técnico                                                                                                    |
|----------------------|----------------------------------------------------------------------------------------------------|
| Modelo:*             | <b>Q</b> PESSOAL: TELETRABALHO - ESTUDO TÉCNICO - ANEXO I - ESTUDO TÉCNICO                                                                                                 |
| Nível de Acesso: *   | Restrito                                                                                                    |
| Hipótese Legal:      | Informação Pessoal - dados pessoais e dados pessoais sensíveis (Art. 31 da Lei nº 12.527/2011)<br>A hipótese legal só é obrigatória para documentos sigilosos ou restritos |
| Setor Dono: *        | <br>Se o setor desejado não está listado, solicite permissão ao chefe desse setor                                                                                          |
| Assunto: *           |                                                                                                    |
|                      |                                                                                                    |
| Classificações:      | Q 020.1 - LEGISLAÇÃO NORMAS, REGULAMENTAÇÕES, DIRETRIZES, ESTATUTOS, REGULAMENTOS, PR                                                                                      |
|                      |                                                                                                    |

5. Preencher o documento eletrônico:

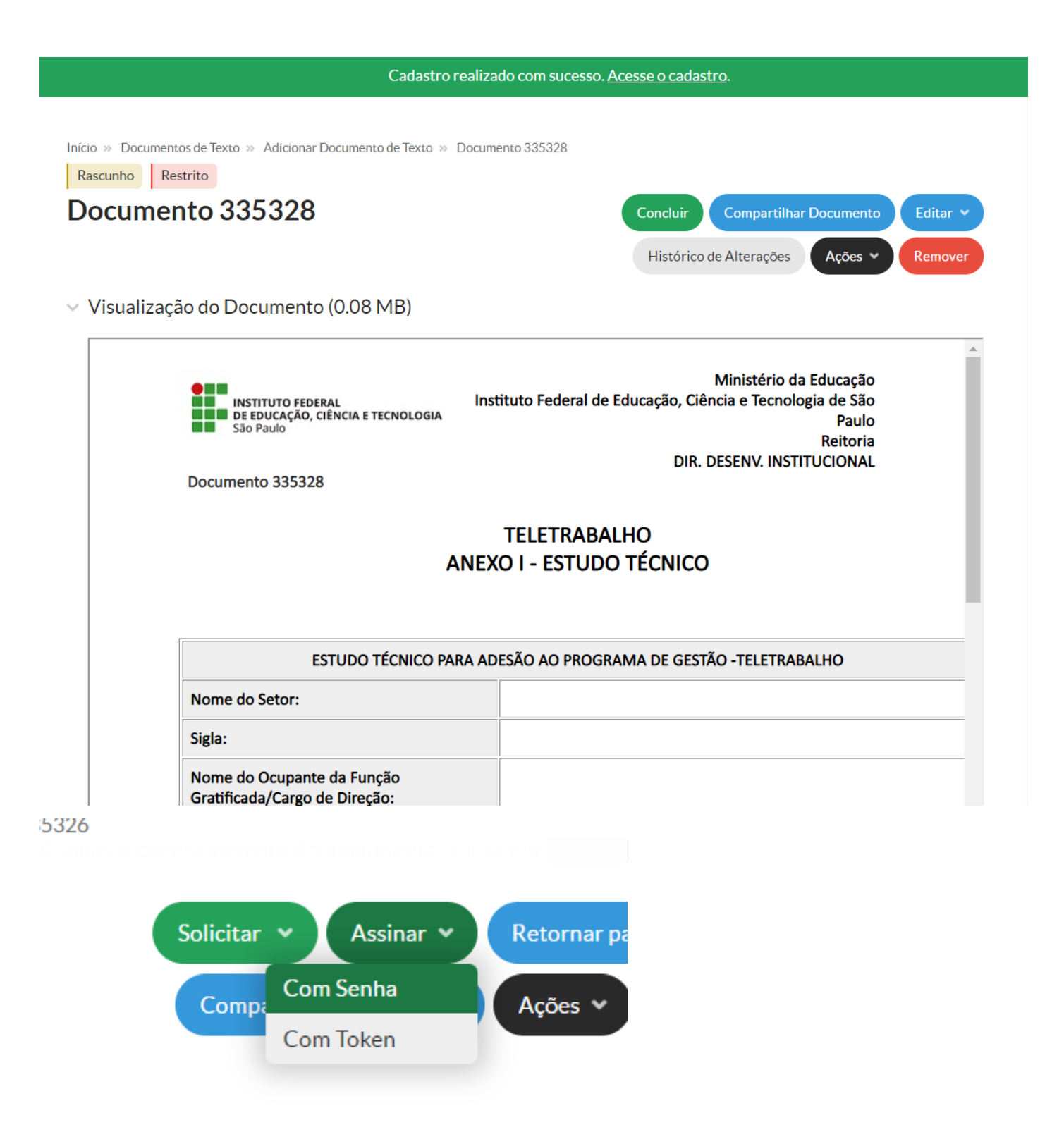

7. Solicitar a assinatura da chefia

(Dirigente da Unidade)

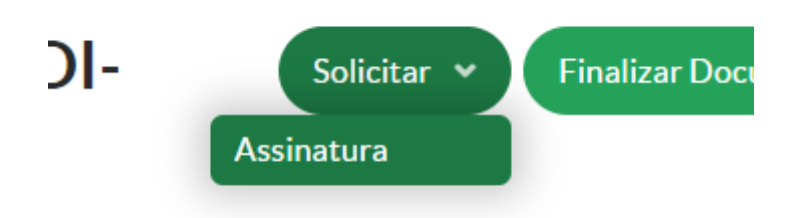

8. Após a assinatura da chefia (Dirigente da

Unidade), clique em Finalizar Documento

Pronto! O Estudo Técnico foi criado com sucesso! Agora o(a) servidor(a) interessado(a) pode preencher a Adesão e Termo de Ciência do Teletrabalho.

Revision #3 Created 13 June 2022 14:48:28 by FLAVIO KYOSHI SAITO Updated 27 October 2023 12:53:26 by FLAVIO KYOSHI SAITO